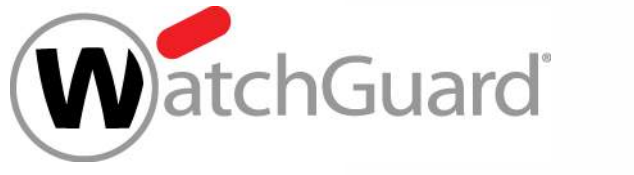

### Best Practice – AuthPoint Integration von ADFS Ressourcen

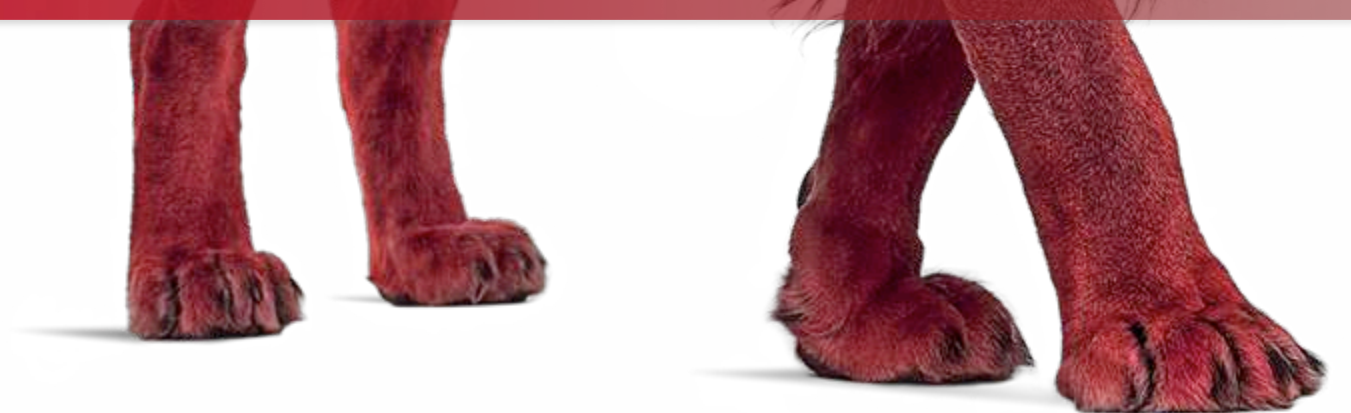

# Der Verlust eines Kennworts ist schnell passiert!

#### Selbst mit bestens aufgestellter Perimeter- und Endgerätesicherheit ist es schnell passiert:

1 Benutzerkennwort wird gehackt • 1 Computer ist mit einem Keylogger infiziert •

• 1 Nutzer teilt seinen Pin mit

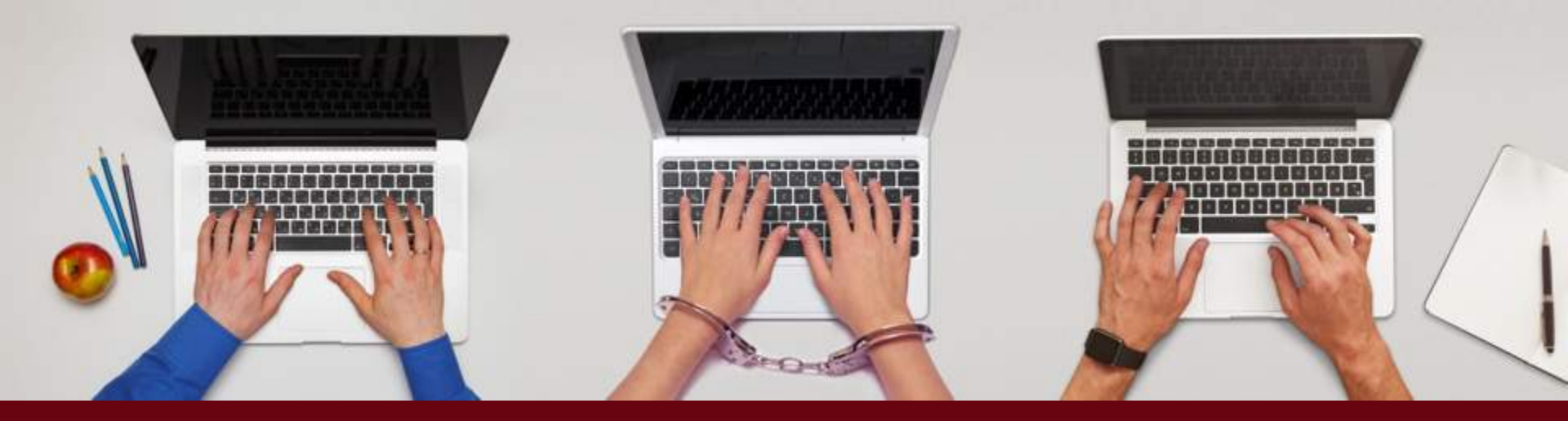

... und der Angreifer hat vollen Zugriff, fast als würde er vor Ort im Unternehmen sein

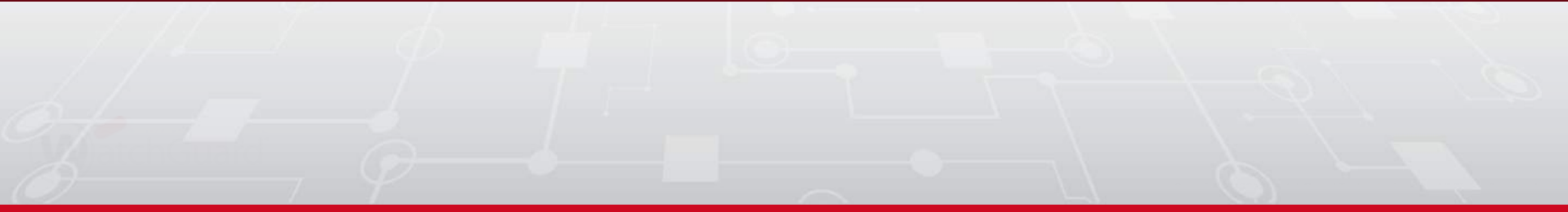

### MFA schützt mit mehr als nur einem Passwort

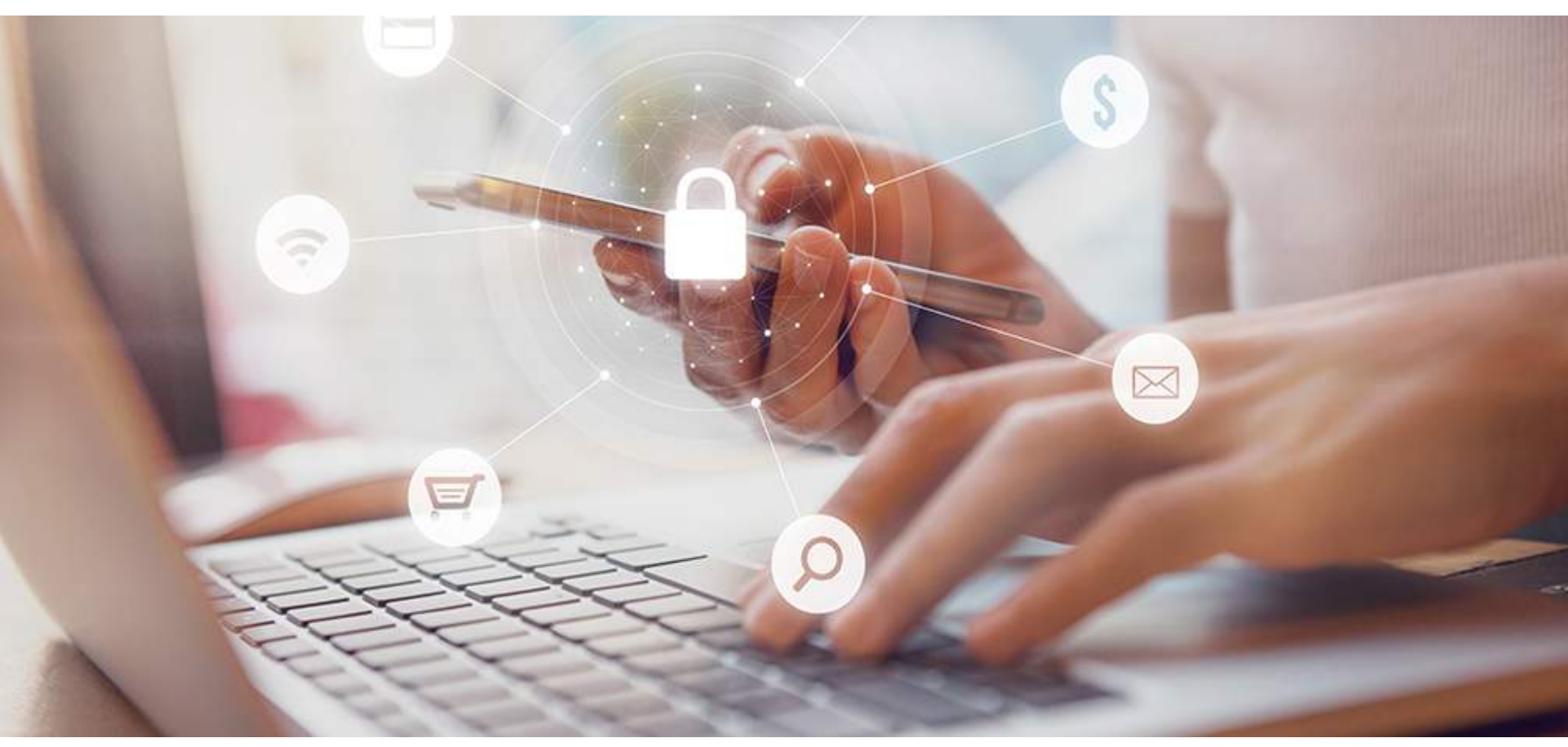

#### Multi-Faktor-Authentifizierung ist ein wesentlicher Schutz

Durch die Anforderung eines zusätzlichen Identitätsnachweises über ein einfaches Passwort hinaus ist die Multi-Faktor-Authentifizierung (MFA) die wichtigste Schutzmaßnahme zum Schutz Ihres Unternehmens hGuard

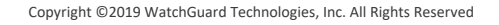

### AuthPoint schützt VPNs, Web Apps, PC-Anmeldung und mehr!

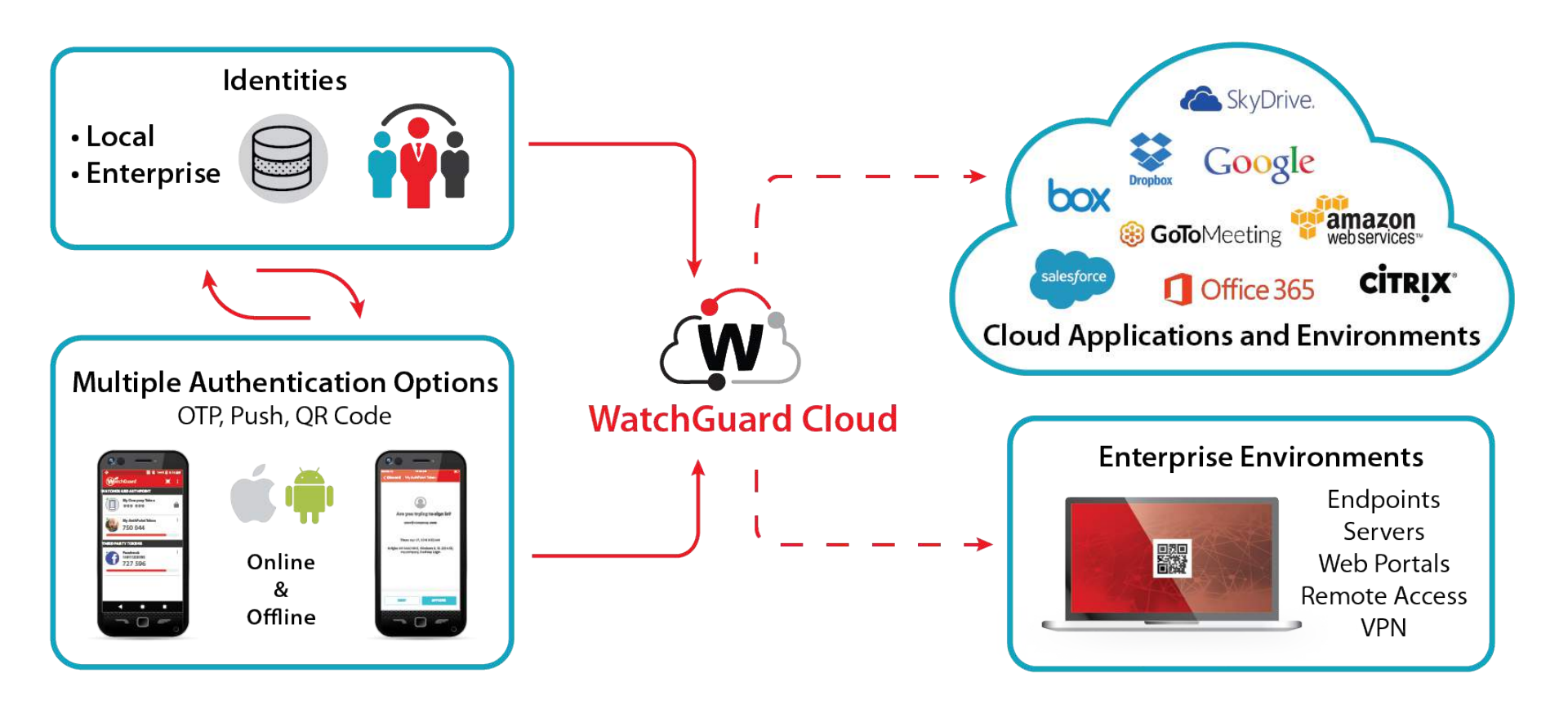

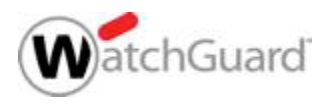

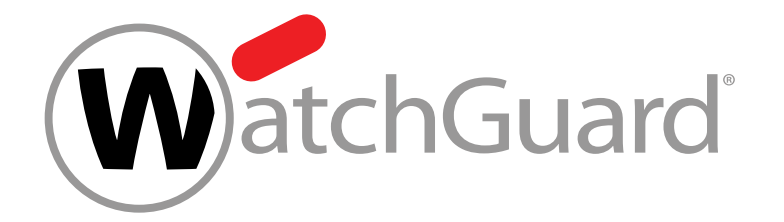

## **ADFS Integration**

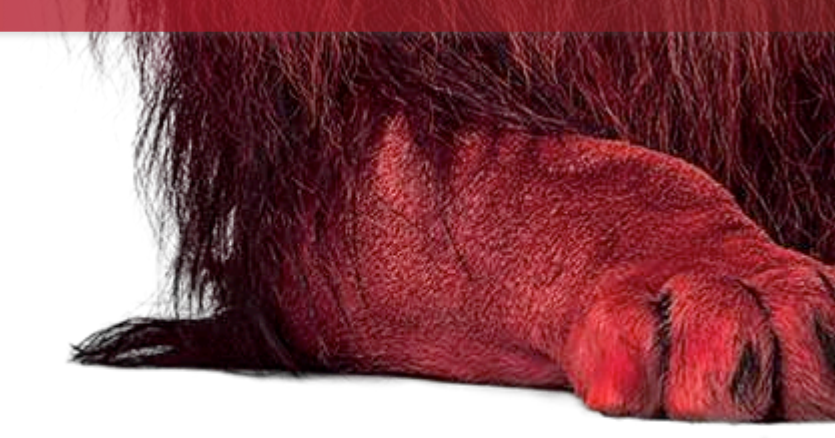

Copyright ©2019 WatchGuard Technologies, Inc. All Rights Reserved

### Was ist eigentlich ADFS?

- Microsoft Active Directory Federation Services ist eine Plattform zur sicheren Anmeldung an internen und externen Systemen.
  - Das System basiert auf einem Web Service, der die Anwender am Active Directory authentifiziert und parallel den Zugriff auf "Claims-Aware" Applikationen ermöglicht (z.B. Office 365, Salesforce.com, etc.).
  - Diese Applikationen können on-premise, off-premise oder sogar bei anderen Firmen installiert sein. Es ist nahezu unerheblich "wo" die Anwendung installiert ist, solange der ADFS Standard unterstützt wird.

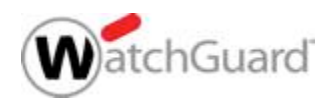

### **Grundlegender Aufbau von ADFS?**

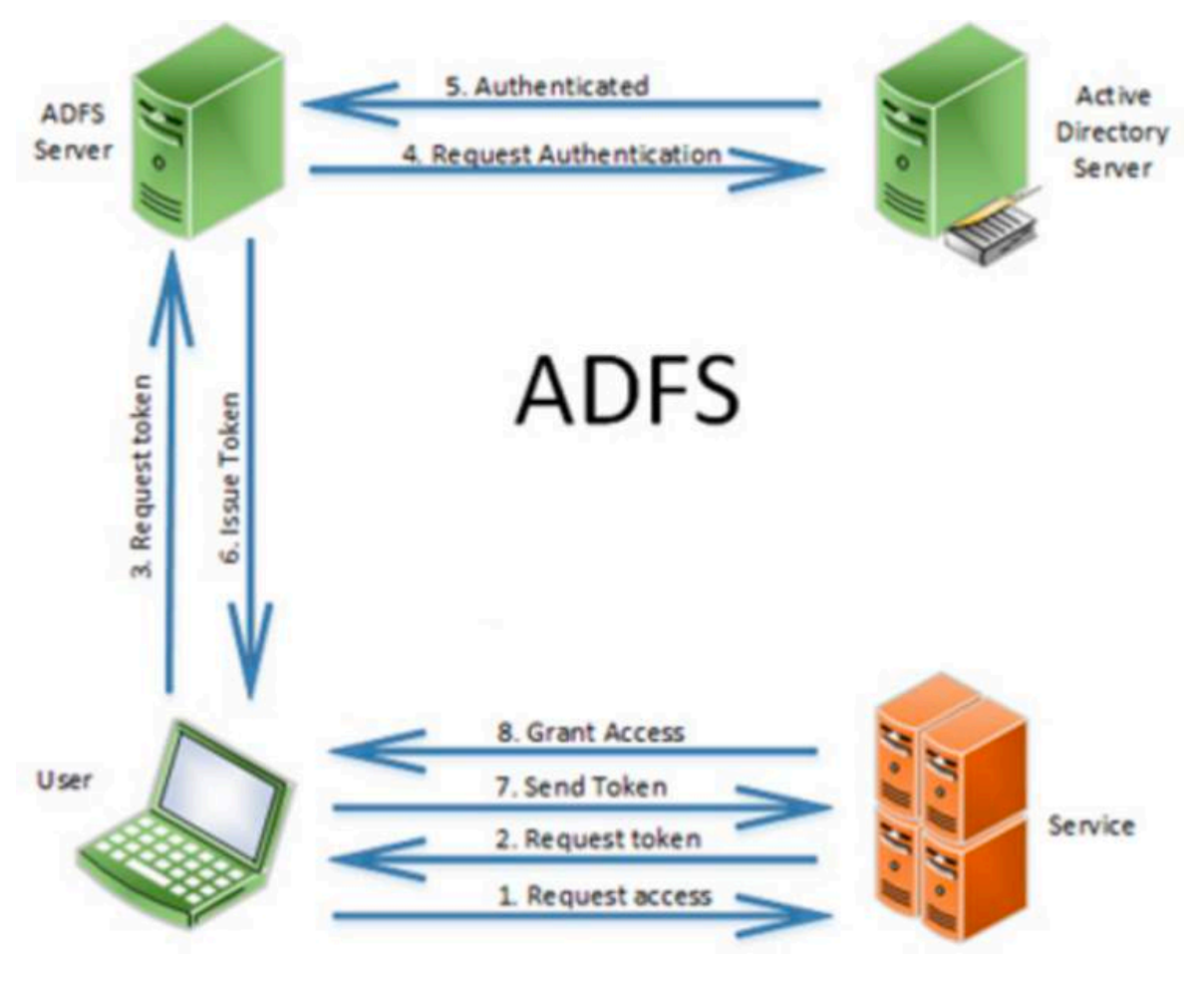

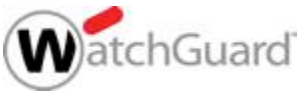

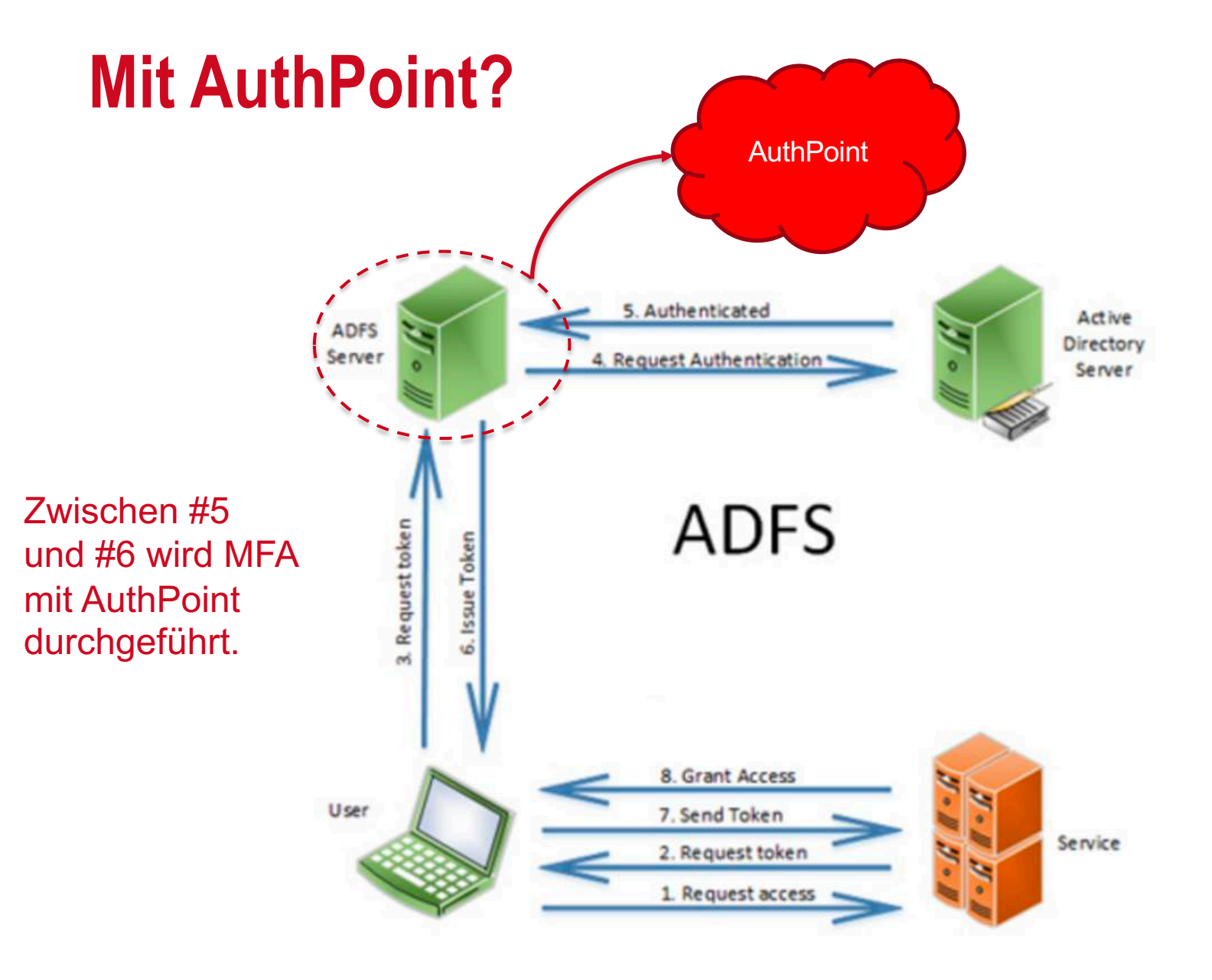

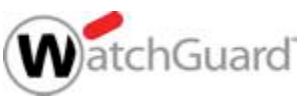

#### z.B. Office 365 mit on-premise AD und ADFS mit AuthPoint

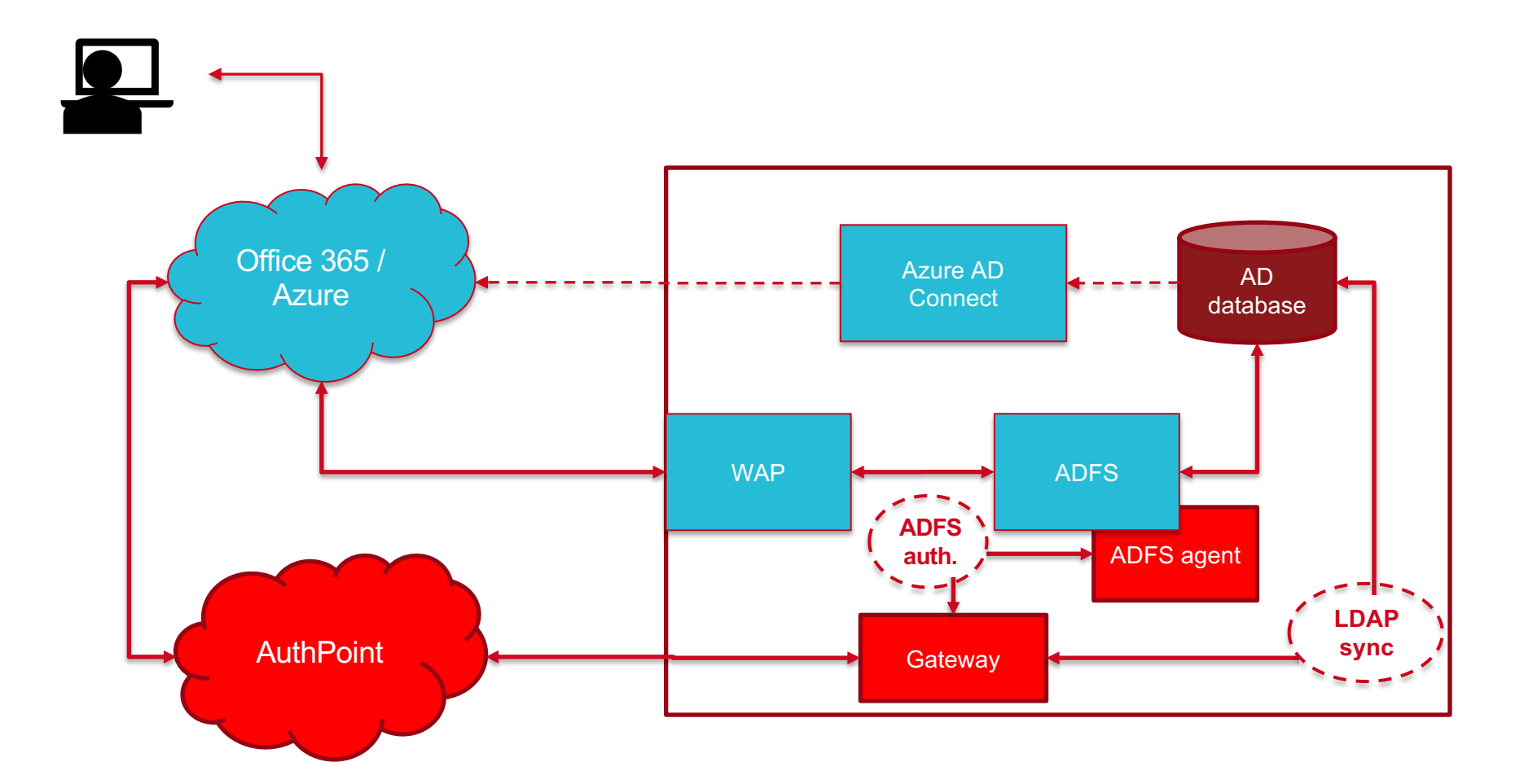

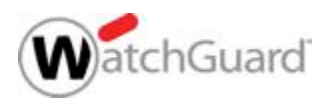

### **Office365 – Warum nicht SAML?**

- Guide zu AuthPoint mit Office365 per SAML: <u>https://www.watchguard.com/help/docs/help-center/en-US/Content/Integration-Guides/AuthPoint/Office365-AuthPoint.html</u>
- SAML erfordert keine Installation des ADFS Gateway und benötigt weniger Konfigurationsschritte
- SAML ist weniger flexibel
  - Bei SAML müssen alle Nutzer AuthPoint verwenden, mit ADFS können Ausnahmen über AD Gruppe umgesetzt werden.
    (Bei SAML ist eine Ausnahme von der Anwendung von MFA zwar möglich, aber jeder Nutzer benötigt eine AuthPoint Lizenz)

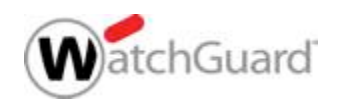

### Anforderungen

- Vorhandenes Active Directory als Benutzerdatenbank
- ADFS Installation auf Windows Server
- Applikation, die ADFS verwendet (z.B. interne Web-Applikation oder Office365)
- Integration von WatchGuard AuthPoint
- (spezifische) Anwender müssen nun MFA nutzen

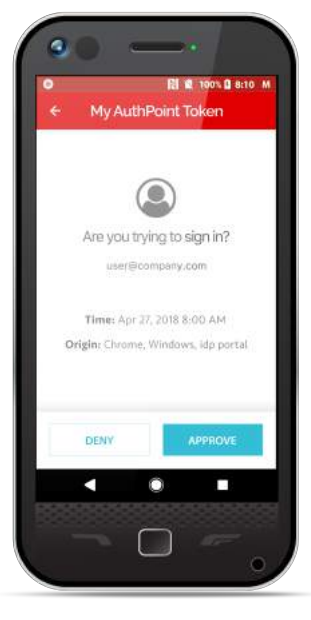

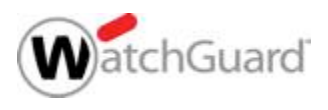

### **Aktivieren von ADFS in AuthPoint**

#### Hinzufügen einer neuen Ressource

| WatchGuard          | Dashboard | Monitor          | Configure | Administration | Ŷ | 8 | 0 |  |
|---------------------|-----------|------------------|-----------|----------------|---|---|---|--|
| AuthPoint           | ADF       | S                |           |                |   |   |   |  |
| Summary             | Name *    |                  |           |                |   |   |   |  |
| Management          | My E      | My Example AD FS |           |                |   |   |   |  |
| Resources           |           |                  |           |                |   |   |   |  |
| Groups              |           |                  | AVE       |                |   |   |   |  |
| Users               |           |                  |           |                |   |   |   |  |
| External Identities |           |                  |           |                |   |   |   |  |
| Gateway             |           |                  |           |                |   |   |   |  |

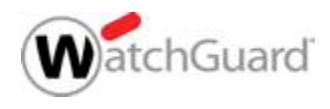

### **Aktivieren von ADFS in AuthPoint**

#### Hinzufügen der Ressource zu eine AuthPoint Gateway

| WatchGuard              | Dashboard Monitor                | Configure | Administration |         |  |  | Ŷ  | ? | 9 |  |  |
|-------------------------|----------------------------------|-----------|----------------|---------|--|--|----|---|---|--|--|
| AuthPoint               | Add Gateway                      |           |                |         |  |  |    |   | Q |  |  |
| Summary                 | NAME                             |           | ^              | VERSION |  |  |    |   |   |  |  |
| Management<br>Resources | Test Gateway x.x.x-xxx           |           |                |         |  |  |    | - |   |  |  |
| Groups<br>Users         | ADFS                             |           |                |         |  |  |    |   |   |  |  |
| External Identities     |                                  |           |                |         |  |  | 22 |   |   |  |  |
| Gateway                 | Select an ADFS resource          |           |                |         |  |  |    |   |   |  |  |
|                         | Select an ADFS                   |           |                |         |  |  |    |   |   |  |  |
|                         | My Example AD FS                 |           |                |         |  |  |    |   |   |  |  |
|                         | LDAP                             |           |                |         |  |  |    |   |   |  |  |
| (#                      | Select an LDAP external identity | r.        |                |         |  |  | 12 |   |   |  |  |
|                         | Select a LDAP                    |           |                |         |  |  |    |   |   |  |  |

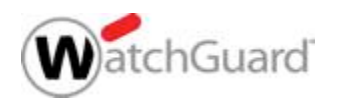

### Installation ADFS Agent

- Die Installationsdatei findet sich in AuthPoint im Bereich Downloads.
- Eine ADFS Ressource muss bereits vorhanden sein. Das AuthPoint Gateway muss Version 4.0.0 oder höher sein, damit auch die erforderliche Konfigurationsdatei des ADFS Agent verfügbar ist.
- Mit Download Config kann nun die Konfigurationsdatei heruntergeladen werden. Sind mehrere AuthPoint Gateways verfügbar kann ausgewählt werden welches Gateway mit der ADFS Funktion genutzt werden soll.
- Die Installationsdatei und die Konfigurationsdatei können nun in den gleichen Ordner auf dem ADFS server kopiert werden.
- Installation starten

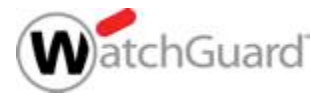

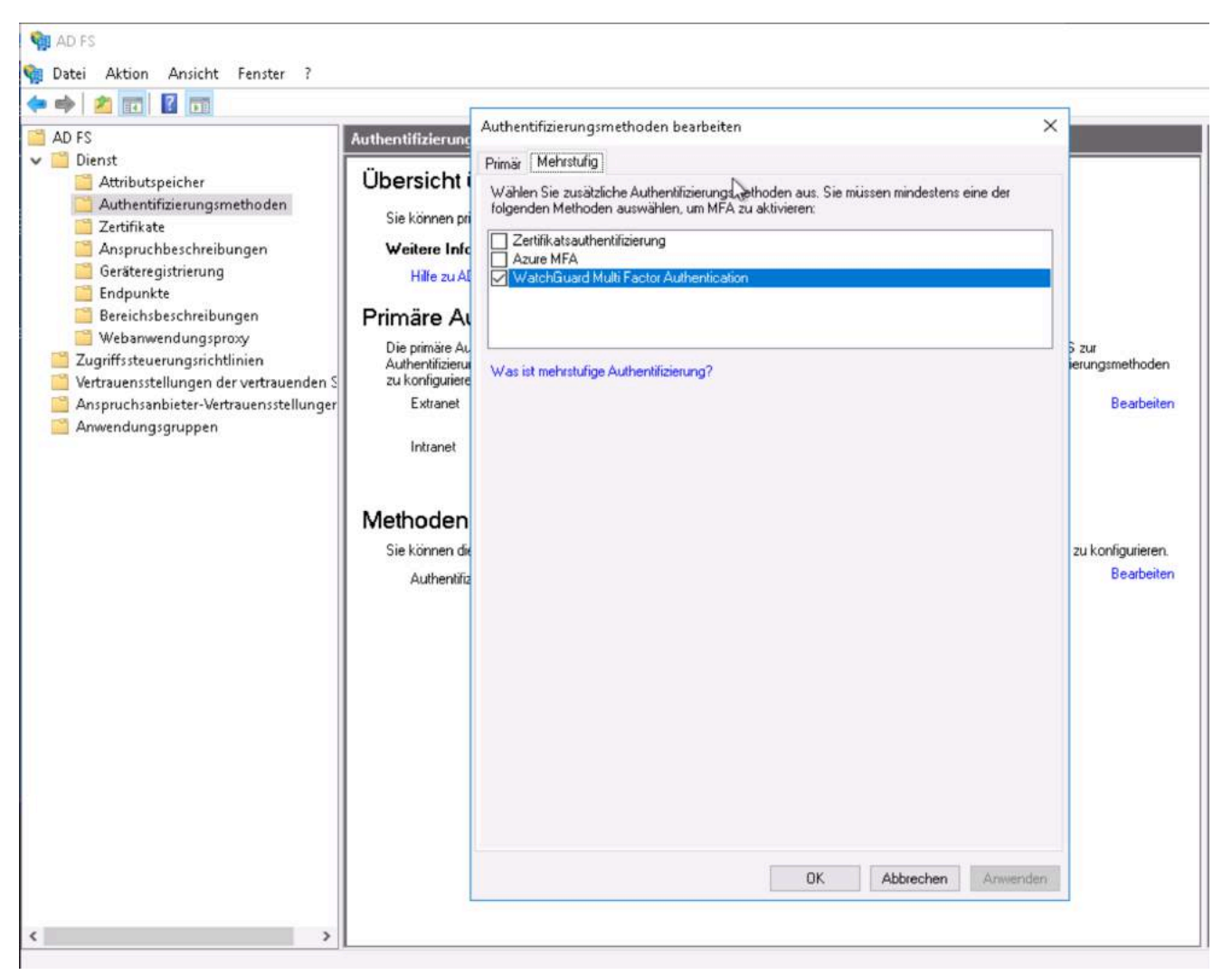

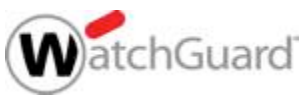

15

Copyright ©2019 WatchGuard Technologies, Inc. All Rights Reserved

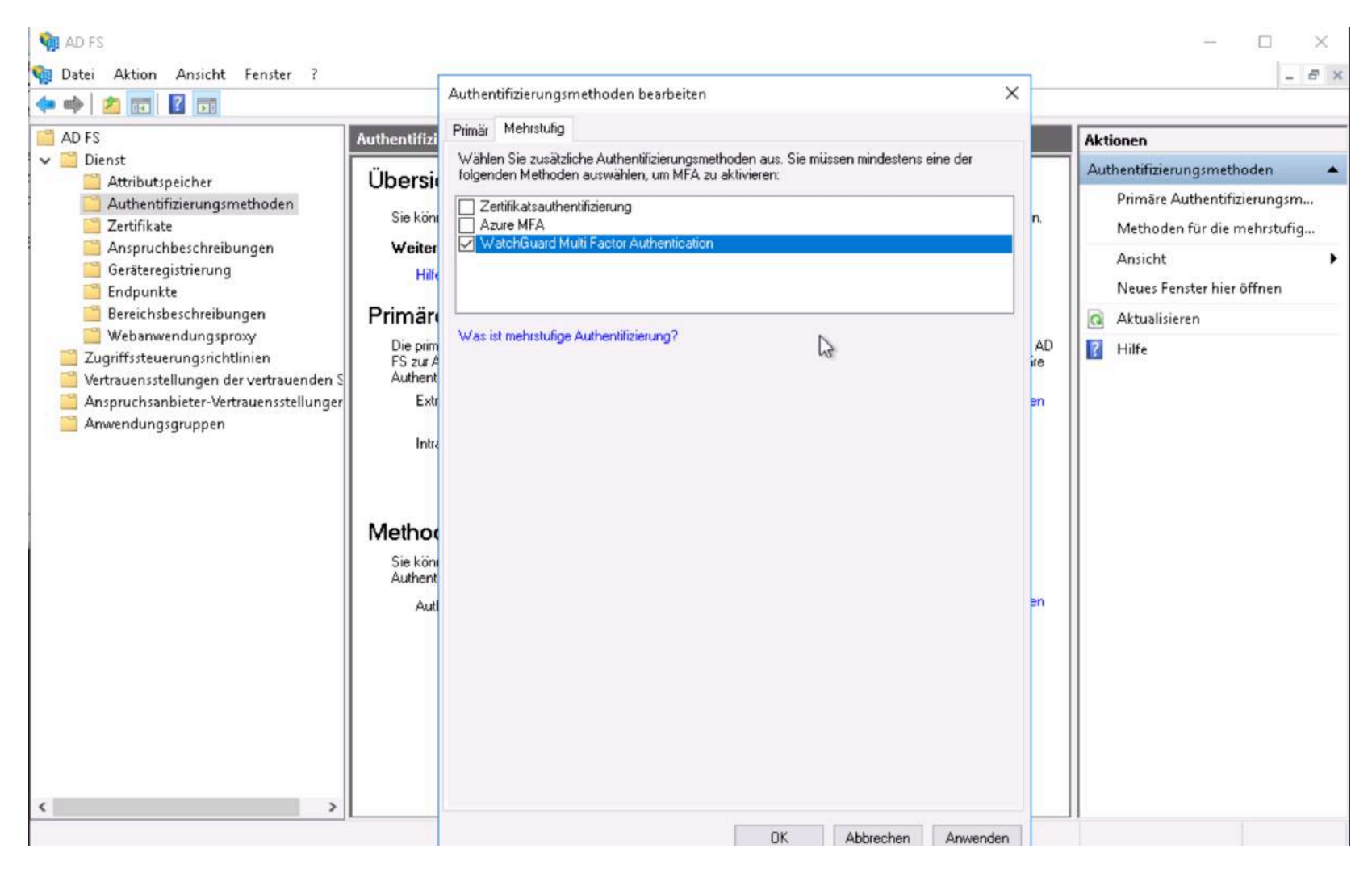

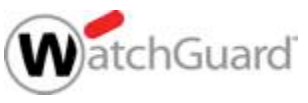

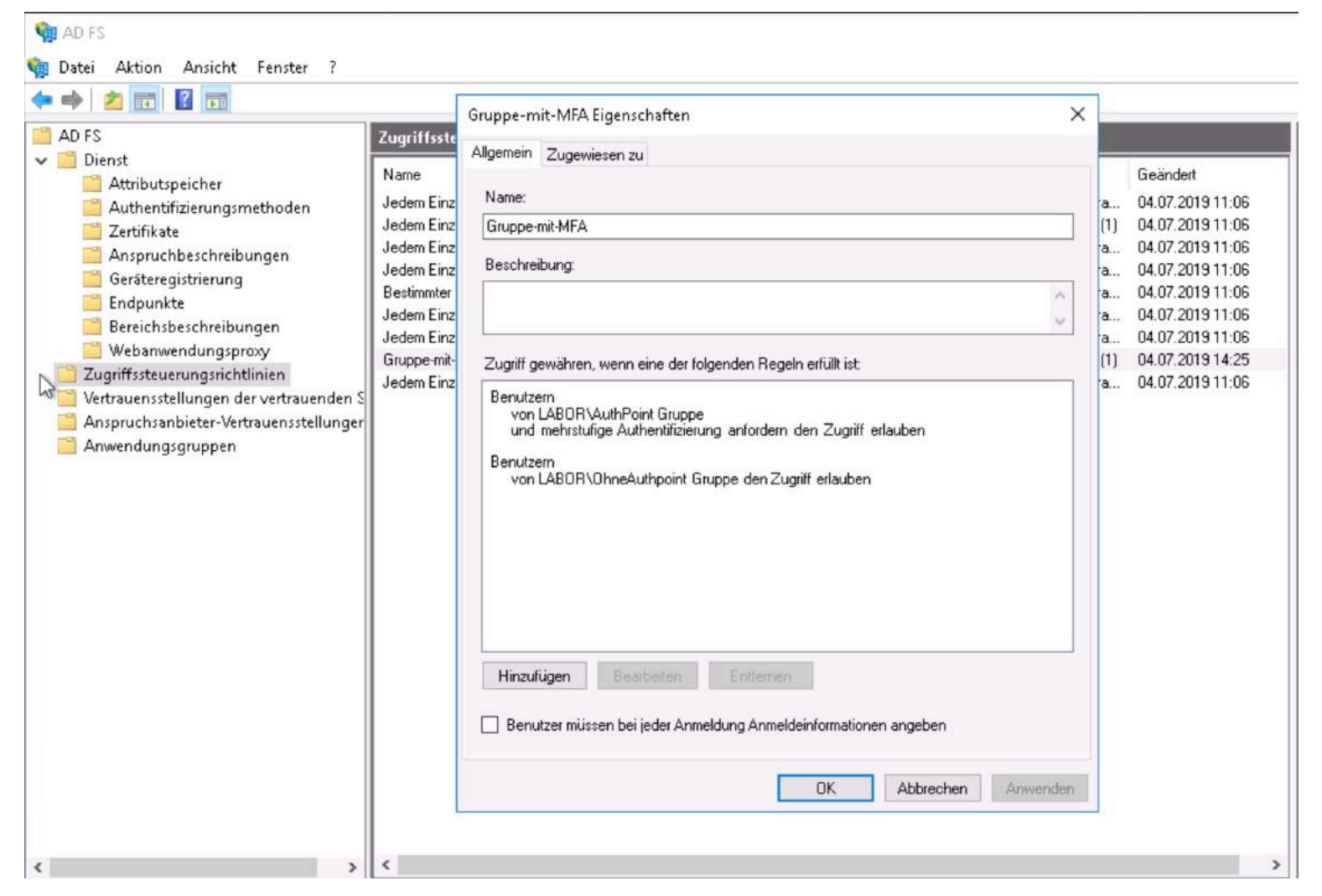

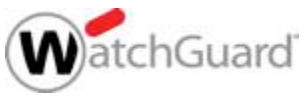

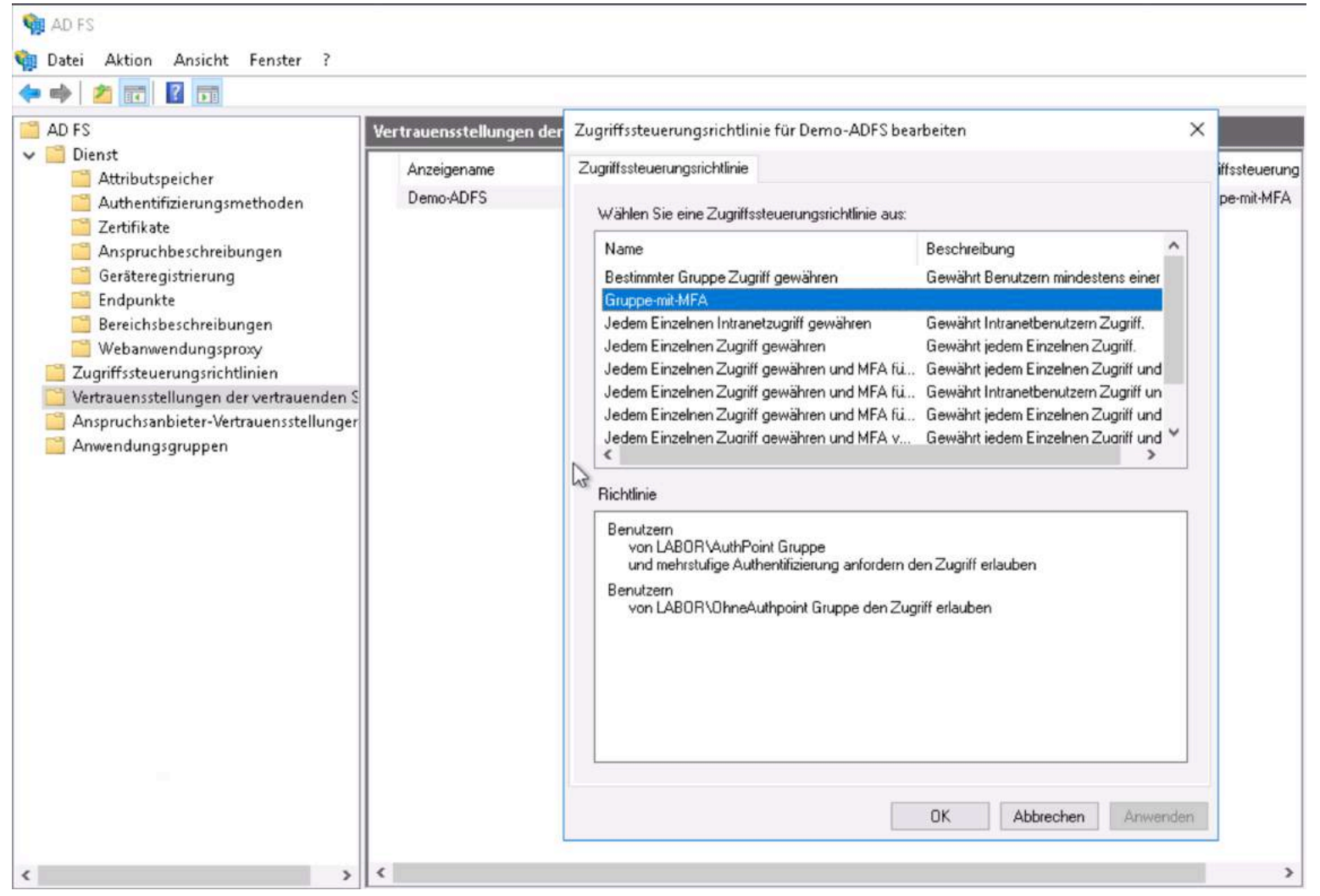

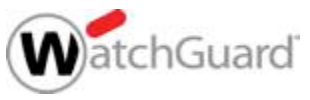

### **Anmeldung mit AuthPoint**

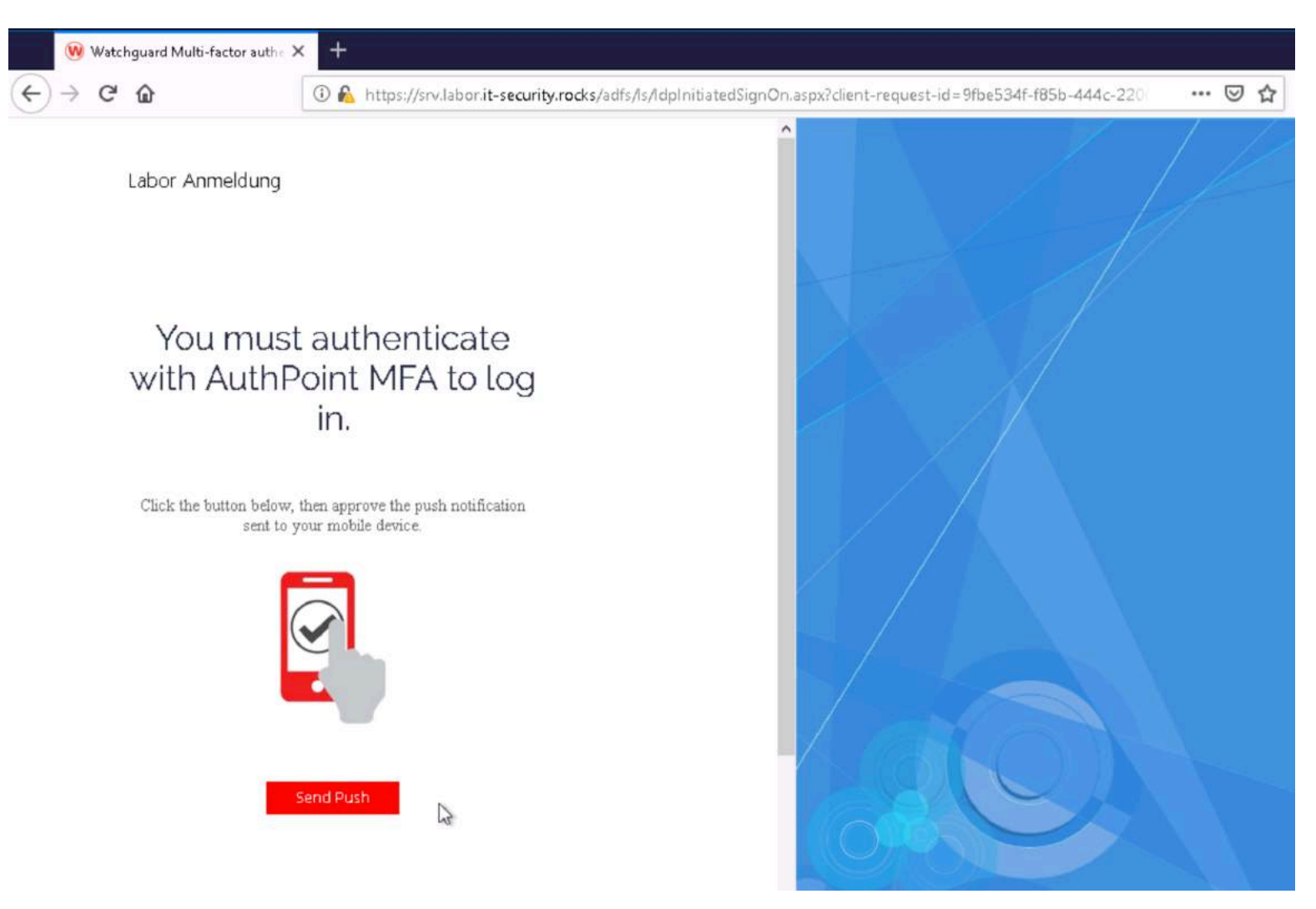

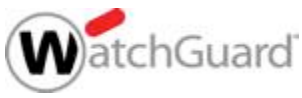

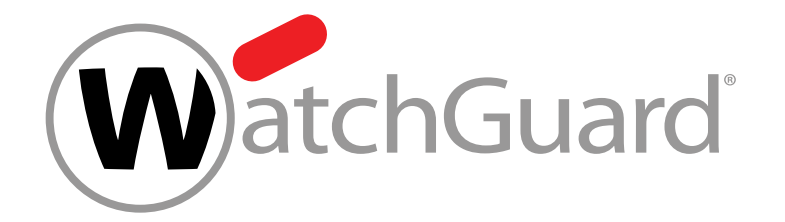

### **Live Demo**

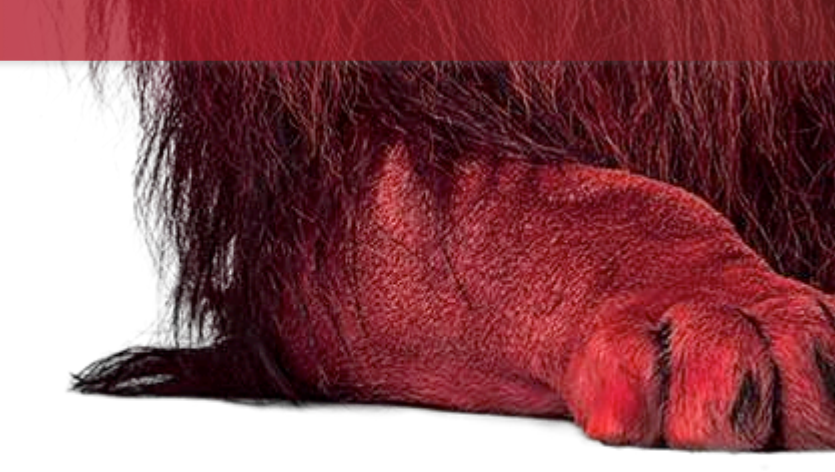

20

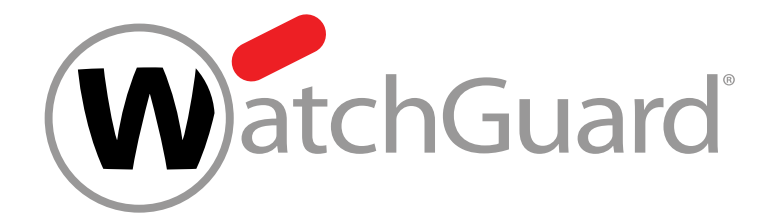

### **Vielen Dank!**

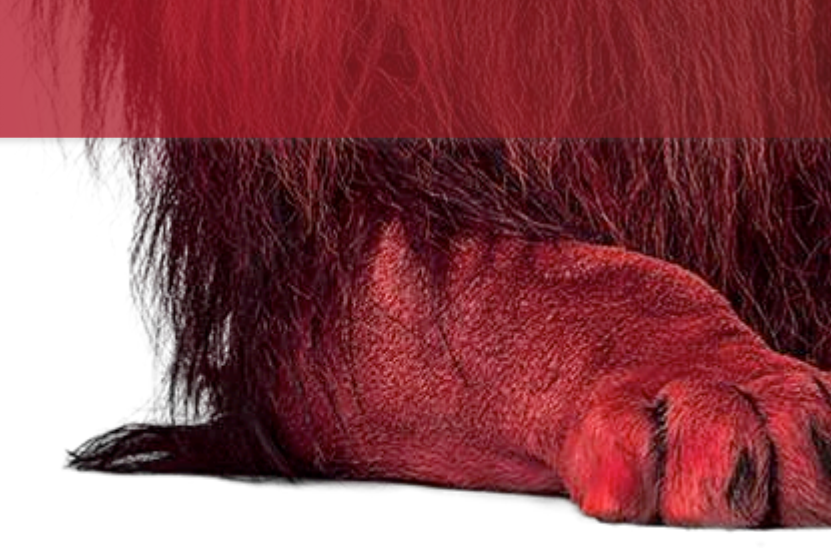

## NOTHING GETS PAST RED.

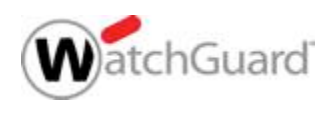

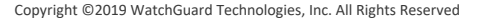